# PIX/ASA:アクティブ/アクティブ フェールオー バーの設定例

# 内容

概要 前提条件 要件 使用するコンポーネント 関連製品 表記法 <u>アクティブ/アクティブ フェールオーバー</u> アクティブ/アクティブ フェールオーバーの概要 プライマリ/セカンダリ ステータスとアクティブ/スタンバイ ステータス デバイスの初期化と設定の同期 コマンドの複製 フェールオーバー トリガ フェールオーバー アクション 標準およびステートフル フェールオーバー 標準フェールオーバー ステートフル フェールオーバー フェールオーバー設定の制限項目 サポートされていない機能 ケーブルベースでのアクティブ/アクティブ フェールオーバーの設定 前提条件 ネットワーク図 設定 LAN ベースでのアクティブ/アクティブ フェールオーバーの設定 ネットワーク図 プライマリ ユニットの設定 セカンダリ ユニットの設定 設定 確認 show failover コマンドの使用 監視対象インターフェイスの表示 実行コンフィギュレーションでのフェールオーバー コマンドの表示 フェールオーバー機能のテスト 強制フェールオーバー フェールオーバーの無効化 障害ユニットの復元 障害が発生したユニットの新しいユニットとの交換

<u>トラブルシュート</u>

<u>フェールオーバーのシステム メッセージ</u>

<u>Primary Lost Failover communications with mate on interface interface name(プライマリで、インターフェイス interface name のペアの相手とのフェールオーバー通信が失われた)</u> デバッグ メッセージ

<u>SNMP</u>

<u>フェールオーバー ポーリング時間</u>

<u>警告:フェールオーバーメッセージの複合化に失敗しました。</u>

関連情報

# 概要

フェールオーバー設定には、同一セキュリティ アプライアンスが2台、専用のフェールオーバー リンク(およびオプションでステートフルフェールオーバーリンク)で相互に接続されている必 要があります。アクティブ インターフェイスおよび装置のヘルスがモニタされて、所定のフェー ルオーバー条件に一致しているかどうかが判断されます。所定の条件に一致すると、フェールオ ーバーが行われます。

セキュリティ アプライアンスでは、**アクティブ/アクティブ フェールオーバー**と**アクティブ/スタ** ンバイ フェールオーバーという 2 種類のフェールオーバー構成がサポートされています。各フェ ールオーバー設定には、フェールオーバーを決定して実行する固有の方法があります。アクティ ブ/アクティブ フェールオーバーの場合は、どちらのユニットもネットワーク トラフィックを渡 すことができます。これにより、ネットワークにロード バランシングを設定できます。アクティ ブ/アクティブ フェールオーバーは、マルチ コンテキスト モードで稼働するユニットでのみ使用 できます。アクティブ/スタンバイ フェールオーバーの場合は、一方のユニットのみがトラフィッ クを渡すことができ、もう一方のユニットはスタンバイ状態で待機します。アクティブ/スタンバ イ フェールオーバーは、シングル コンテキスト モードかマルチ コンテキスト モードのどちらで 稼働するユニットでも使用できます。どちらのフェールオーバー設定でも、ステートフル フェー ルオーバーまたはステートレス(標準)フェールオーバーがサポートされます。

このドキュメントでは、Cisco PIX/ASA セキュリティ アプライアンスでのアクティブ/アクティブ フェールオーバーの設定方法に焦点を当てています。

アクティブ/スタンバイ フェールオーバー構成に関する詳細は、『<u>PIX/ASA 7.x アクティブ/スタ</u> <u>ンバイ フェールオーバーの設定例</u>』を参照してください。

注:マルチコンテキストでVPNがサポートされていないため、マルチコンテキストモードで稼働 するユニットではVPNフェールオーバーはサポートされていません。VPN フェールオーバーは、 シングル コンテキスト構成の**アクティブ/スタンバイ**設定でだけ利用できます。

このコンフィギュレーション ガイドでは、サンプル設定で PIX/ASA 7.x アクティブ/アクティブ テクノロジーを手短に紹介しています。このテクノロジーの基盤となる理論の詳細は、『<u>Cisco</u> <u>セキュリティ アプライアンス コマンド リファレンス、バージョン 7.2</u>』を参照してください。

# <u>前提条件</u>

### <u>要件</u>

ハードウェア要件

フェールオーバー設定に含める 2 台のユニットは、ハードウェア構成が同じである必要がありま す。同じモデル、同じ数と種類のインターフェイス、さらに同じ大きさの RAM が使用されてい る必要があります。

注:2つのユニットは、同じサイズのフラッシュメモリを持つ必要はありません。フェールオーバ 一設定内でフラッシュ メモリ サイズが異なるユニットを使用する場合は、フラッシュ メモリ サ イズが小さい方のユニットに、ソフトウェア イメージ ファイルおよび設定ファイルを格納するの に十分な領域があることを確認してください。十分な領域がない場合、フラッシュ メモリが大き い方のユニットから、フラッシュ メモリが小さい方のユニットへの設定の同期が失敗します。

#### ソフトウェア要件

フェールオーバー設定に含める2台のユニットは、動作モード(ルーテッドまたはトランスペア レント、シングルまたはマルチコンテキスト)が同じである必要があります。 両方のユニットで は、メジャー(1番目の番号)とマイナー(2番目の番号)ソフトウェア バージョンが同じであ る必要がありますが、アップグレード プロセスの間は、異なるバージョンのソフトウェアを使用 できます。たとえば、1つのユニットをバージョン 7.0(1)からバージョン 7.0(2)にアップグレー ドしても、フェールオーバーをアクティブに保つことができます。ただし、長期的な互換性を保 つため、両方のユニットを同じバージョンにアップグレードすることを推奨します。

フェールオーバー ペア上でのソフトウェアのアップグレードについての詳細は、『<u>ダウンタイム</u> <u>を発生させないフェールオーバー ペアのアップグレードの実行</u>』を参照してください。

#### ライセンス要件

PIX/ASA セキュリティ アプライアンス プラットフォームでは、最低限、一方のユニットに**無制 限(UR)ライセンス**が必要です。他方のユニットには、Failover Only Active-Active(FO\_AA)ライセンス、あるいは別の UR ライセンスが必要です。制限付きライセンスの あるユニットはフェールオーバーには使用できず、FO\_AA ライセンスのある 2 台のユニットを フェールオーバー ペアとして一緒に使用することはできません。

**注:追加の機**能と利点を得るには、フェールオーバーペアのライセンスをアップグレードする必要がある場合があります。アップグレードについての詳細は、『フェール オーバーペア上でのラ イセンス キー アップグレード』を参照してください。

**注:フェー**ルオーバーに参加する両方のセキュリティアプライアンスのSSL VPNピアやセキュリ ティコンテキストなどのライセンス済み機能は、同一である必要があります。

注:FOライセンスは、アクティブ/アクティブフェールオーバーをサポートしていません。

#### <u>使用するコンポーネント</u>

このドキュメントの情報は、次のソフトウェアとハードウェアのバージョンに基づいています。

• PIX セキュリティ アプライアンス バージョン 7.x 以降 このドキュメントの情報は、特定のラボ環境にあるデバイスに基づいて作成されました。このド キュメントで使用するすべてのデバイスは、初期(デフォルト)設定の状態から起動しています 。対象のネットワークが実稼働中である場合には、どのようなコマンドについても、その潜在的 な影響について確実に理解しておく必要があります。

#### 関連製品

この設定は、次のバージョンのハードウェアとソフトウェアにも使用できます。

•7.x バージョン以降がインストールされた ASA

**注:アクティ**ブ/アクティブフェールオーバーは、ASA 5505シリーズ適応型セキュリティアプラ イアンスでは使用できません。

#### <u>表記法</u>

ドキュメント表記の詳細は、『<u>シスコ テクニカル ティップスの表記法</u>』を参照してください。

# <u>アクティブ/アクティブ フェールオーバー</u>

このセクションではアクティブ/スタンバイ フェールオーバーについて説明されており、次のトピックが含まれています。

- <u>アクティブ/アクティブ フェールオーバーの概要</u>
- プライマリ/セカンダリ ステータスとアクティブ/スタンバイ ステータス
- デバイスの初期化と設定の同期
- <u>コマンドの複製</u>
- <u>フェールオーバー トリガ</u>
- <u>フェールオーバー アクション</u>

#### <u>アクティブ/アクティブ フェールオーバーの概要</u>

アクティブ/アクティブ フェールオーバーを利用できるのは、マルチ コンテキスト モードのセキ ュリティ アプライアンスだけです。アクティブ/アクティブ フェールオーバーでは、どちらのセ キュリティ アプライアンスでもネットワーク トラフィックを通過させられます。

アクティブ/アクティブ フェールオーバーでは、セキュリティ アプライアンス上のセキュリティ コンテキストをフェールオーバー グループに分割します。フェールオーバー グループとは、端的 には 1 つ以上のセキュリティ コンテキストの論理グループです。セキュリティ アプライアンス にはフェールオーバー グループを 2 つまで作成できます。管理コンテキストは常にフェールオー バー グループ 1 のメンバになります。デフォルトでは、未割り当てのセキュリティ コンテキス トもすべてフェールオーバー グループ 1 のメンバになります。

アクティブ/アクティブ フェールオーバーでは、フェールオーバー グループがフェールオーバー の基本単位となります。インターフェイス障害モニタリング、フェールオーバー、およびアクテ ィブ/スタンバイ ステータスは、すべてユニットではなくフェールオーバー グループの属性です 。アクティブ側のフェールオーバー グループに障害が発生するとスタンバイ ステータスに変わり 、一方で、スタンバイ側のフェールオーバー グループがアクティブになります。アクティブにな るフェールオーバー グループのインターフェイスでは、障害が発生したフェールオーバー グルー プのインターフェイスの MAC アドレスと IP アドレスが引き継がれます。ここでスタンバイ ステ ートになったフェールオーバー グループのインターフェイスでは、スタンバイ側の MAC アドレ スと IP アドレスが引き継がれます。

**注:ユニットで**フェールオーバーグループに障害が発生しても、ユニットに障害が発生したわけ ではありません。ユニットには、トラフィックを通過させている別のフェールオーバー グループ が備わっている場合があります。

<u>プライマリ/セカンダリ ステータスとアクティブ/スタンバイ ステータス</u>

アクティブ/スタンバイ フェールオーバーにおけるように、アクティブ/アクティブ フェールオー バー ペアの一方のユニットがプライマリ ユニットになり、他方のユニットがセカンダリ ユニッ トになります。アクティブ/スタンバイ フェールオーバーとは異なり、この割り当ては、両方のユ ニットが同時に起動した場合にどちらのユニットがアクティブになるかということを示している わけではありません。この場合、プライマリ/セカンダリの割り当てでは、次の2つの操作が行わ れます。

- 両方のユニットが同時に起動した際に、ペアに対してどちらのユニットが実行コンフィギュレーションを提供するかを判定する。
- 両方のユニットが同時に起動した際に、どのユニットで各フェールオーバー グループがアク ティブ ステートとなるかを判定する。構成内の各フェールオーバー グループがプライマリか セカンダリのユニット プリファレンスに設定される。ペア内の一方のユニットで両方のフェ ールオーバー グループをアクティブ ステートに設定できます。この場合、他方のユニットに はスタンバイ ステートのフェールオーバー グループが含まれます。ところが、さらに一般的 な設定では、各フェールオーバー グループに異なるロール プリファレンスが割り当てられ、 それぞれが他のユニットでアクティブにされます。これにより、各デバイスにトラフィック が分散されます。注:セキュリティアプライアンスでは、負荷分散サービスは提供されませ ん。ロード バランシングは、セキュリティ アプライアンスにトラフィックを受け渡すルータ で処理される必要があります。

どのユニットで各フェールオーバー グループがアクティブになるかは、次のように判定されます。

- ユニットが起動した際にピア ユニットが利用できない場合、そのユニットでは両方のフェー ルオーバー グループがアクティブになります。
- ユニットが起動した際にピア ユニットがアクティブの場合(両方のフェールオーバー グルー プがアクティブ ステート)、フェールオーバー グループのプリファレンスがプライマリかセ カンダリかにかかわらず、次のいずれかの事象が発生するまでは、アクティブ ユニットでは フェールオーバー グループがアクティブ ステートのままになります。フェールオーバーが発 生する。no failover active コマンドにより、手動でフェールオーバー グループを他方のユニ ットに強制的に割り当てる。preempt コマンドでフェールオーバー グループを設定しており 、優先ユニットでは、ユニットが利用可能になった時点で、そのフェールオーバー グループ が自動的にアクティブになる。
- 両方のユニットが同時に起動する際に、設定の同期が行われた後で、優先ユニットで各フェールオーバーグループがアクティブになります。

### <u>デバイスの初期化と設定の同期</u>

- フェールオーバー ペアの一方あるいは両方のユニットが起動した際に、設定の同期が行われます 。設定の同期は次のように行われます。
  - ユニットが起動した際にピア ユニットがアクティブの場合(ユニットで両方のフェールオー バー グループがアクティブ)、プライマリかセカンダリかにかかわらず、起動ユニットから アクティブ ユニットにコンタクトして実行コンフィギュレーションが取得されます。
  - 両方のユニットが同時に起動すると、セカンダリ ユニットでは、プライマリ ユニットから実行コンフィギュレーションが取得されます。

複製が始まると、コンフィギュレーションを送信しているユニットのセキュリティ アプライアン ス コンソールに「Beginning configuration replication: Sending to mate」というメッセージが表示 され、完了すると「End Configuration Replication to mate」というメッセージが表示されます。 複製中は、コンフィギュレーション送信側のユニットに入力されたコマンドはピアユニットに適 切に複製されない可能性があり、コンフィギュレーション受信側のユニットに入力されたコマン ドは受信中のコンフィギュレーションで上書きされる可能性があります。コンフィギュレーショ ンの複製プロセス中は、フェールオーバー ペアのいずれのユニットでもコマンドを入力しないよ うにしてください。コンフィギュレーションのサイズによって、複製に数秒から数分かかる場合 があります。

コンフィギュレーション受信側のユニットで、そのコンフィギュレーションが存在するのは実行 メモリ上だけです。同期完了後にコンフィギュレーションをフラッシュ メモリに保存するには、 アクティブ ステートのフェールオーバー グループ 1 のあるユニット上のシステム実行スペース で write memory all コマンドを入力します。このコマンドはピア ユニットに複製され、そこでコ ンフィギュレーションのフラッシュ メモリへの書き出しが実行されます。このコマンドに all キ ーワードを使用すると、システム コンフィギュレーションとすべてのコンテキスト コンフィギュ レーションが保存されます。

注:外部サーバに保存されたスタートアップコンフィギュレーションは、ネットワーク上のいず れかのユニットからアクセス可能で、ユニットごとに個別に保存する必要はありません。代替策 として、コンテキスト コンフィギュレーション ファイルをプライマリ ユニットのディスクから 外部サーバにコピーしておいてから、セカンダリ ユニットのディスクにコピーすることができま す。ユニットをリロードすると、コピーしたコンテキスト コンフィギュレーション ファイルを使 用できるようになります。

#### <u>コマンドの複製</u>

両方のユニットが稼働すると、次のように、一方のユニットから他方のユニットにコマンドが複 製されます。

- セキュリティ コンテキストに入力されたコマンドは、セキュリティ コンテキストがアクティ ブ ステートになっているユニットからピア ユニットに複製されます。注: ユニット上で所 属するフェールオーバー グループがアクティブ ステートになっている場合、そのユニットの コンテキストがアクティブ ステートであると見なされます。
- システム実行スペースで入力されたコマンドは、フェールオーバー グループ1がアクティブ ステートになっているユニットから、フェールオーバー グループ1がスタンバイ ステートに なっているユニットに複製されます。
- 管理コンテキストで入力されたコマンドは、フェールオーバー グループ1がアクティブステ ートになっているユニットから、フェールオーバー グループ1がスタンバイステートになっ ているユニットに複製されます。

設定コマンドとファイル コマンド(copy、rename、delete、mkdir、rmdir など)はすべて複製さ れますが、次の例外があります。show、debug、mode、firewall、failover lan unit **コマンドは複 製されません。** 

コマンド複製のための適切なユニットでのコマンドの入力に失敗すると、設定の同期が崩れます 。これらの変更は失われ、次回には初期設定の同期が実行されます。

同期が崩れた設定を再度同期させるには、write standby コマンドを使用できます。アクティブ/ア クティブ フェールオーバーの場合、write standby コマンドは次のように機能します。

 システム実行スペースで write standby コマンドを入力すると、セキュリティ アプライアン ス上のシステム設定とセキュリティ コンテキストのすべての設定がピア ユニットに書き出さ れます。これには、スタンバイ ステートになっているセキュリティ コンテキストの設定情報 が含まれています。アクティブ ステートのフェールオーバー グループ 1 があるユニットのシ ステム実行スペースで、コマンドを入力する必要があります。注: ピアユニット上でアクテ ィブ状態のセキュリティコンテキストがある場合、write standbyコマンドを使用すると、そ れらのコンテキストを介したアクティブな接続が終了します。write standby コマンドを入力 する前に、設定を提供するユニットで failover active コマンドを使用して、ユニットですべて のコンテキストがアクティブになっていることを確認してください。

 あるセキュリティ コンテキストで write standby コマンドを入力すると、そのセキュリティ コンテキストの設定だけがピア ユニットに書き出されます。セキュリティ コンテキストがア クティブ ステートになっているユニットのセキュリティ コンテキストで、コマンドを入力す る必要があります。

ピア ユニットへの複製時には、複製されたコマンドはフラッシュ メモリには保存されません。複 製されたコマンドは実行コンフィギュレーションに追加されます。両方のユニットで複製された コマンドをフラッシュ メモリに保存するためには、変更したユニットで write memory コマンド か copy running-config startup-config コマンドを使用します。このコマンドはピア ユニットに複 製され、ピア ユニット上のフラッシュ メモリへのコンフィギュレーションの書き出しが実行され ます。

### <u>フェールオーバー トリガ</u>

アクティブ/アクティブ フェールオーバーでは、次の条件のいずれかが発生すると、ユニット レベルでフェールオーバーがトリガーされる可能性があります。

- ユニットにハードウェア障害がある。
- ユニットに電源障害がある。
- ユニットにソフトウェア障害がある。

• no failover active コマンドか failover active コマンドがシステム実行スペースで入力された。 次のイベントのいずれかが発生すると、フェールオーバー グループ レベルでフェールオーバーが トリガーされます。

- グループ内で障害が発生したモニタリング対象のインターフェイスが多すぎる。
- no failover active group group\_id コマンドか failover active group group\_id コマンドが入力さ れた。

## <u>フェールオーバー アクション</u>

アクティブ/アクティブ フェールオーバー構成では、フェールオーバーはシステム ベースではな くフェールオーバー グループ ベースで発生します。たとえば、プライマリ ユニットで両方のフ ェールオーバー グループをアクティブに割り当てている場合、フェールオーバー グループ 1 で 障害が発生すると、プライマリ ユニットではフェールオーバー グループ 2 がアクティブのまま 残り、セカンダリ ユニットではフェールオーバー グループ 1 がアクティブになります。

**注:アクティ**ブ/アクティブフェールオーバーを設定する場合は、両方のユニットのトラフィック の合計が各ユニットのキャパシティ内にあることを確認してください。

次の表に、それぞれの障害イベントでのフェールオーバー アクションを示してあります。それぞれの障害イベントに対して、ポリシー(フェールオーバーを発生させるかどうか)、アクティブフェールオーバー グループのアクション、スタンバイ フェールオーバー グループのアクション が示されています。

| 陸宇ノバ    | ポ | アクテ | スタンバ  |      |
|---------|---|-----|-------|------|
| 閂 舌 1 八 | リ | ィブグ | イ グルー | 注意事項 |
| ント      | シ | ループ | プ アクシ |      |

|                                             | _          | アクシ<br>ョン                                                  | ョン                                        |                                                                                                    |
|---------------------------------------------|------------|------------------------------------------------------------|-------------------------------------------|----------------------------------------------------------------------------------------------------|
| ユニット<br>で障よフ<br>ウ害<br>フ<br>障                | フェールオーバー   | スバイ<br>なイに。<br>移<br>客<br>マン<br>イ<br>行<br>寄<br>マン<br>ノ<br>グ | スタンバ<br>イ。アブを<br>マン<br>そ<br>て<br>す<br>る   | フェールオーバー ペ<br>ア内の一方のユニッ<br>トに障害が発生する<br>と、そのユニットで<br>はアクティブ フェー<br>ルオーバー グループ<br>がすべて障害発<br>マーキングされ、ペ<br>アユニットではアク<br>ティブになります。           |
| アブーバルの超ンェ害                                  | フェールオーバー   | ア<br>ク<br>ブ<br>ー<br>障<br>生<br>ー<br>グ<br>ン<br>グ             | アクティブになる                                  | なし                                                                                                    |
| スイーバルの超ンェーンボーグでをイフ障                         | フェールオーバーなし | アクシ<br>ョンな<br>し                                            | スタンバ<br>イ グルー<br>プに客<br>発生とマ<br>ーキング<br>。 | スタンバイ フェール<br>オーバー グループが<br>障害発生とマーキン<br>グされていると、イ<br>ンターフェイスの障<br>害の基準を超えてい<br>ても、アクティブ フ<br>ェールオーバー グル<br>ープではフェールオ<br>ーバーが試行されま<br>せん。 |
| 以前のア<br>クティブ<br>フェール<br>オーバー<br>グループ<br>の復旧 | フェールオーバーなし | アクシ<br>ョンな<br>し                                            | アクショ<br>ンなし                               | preempt コマンドで<br>設定されていない限<br>り、現在のユニット<br>でのフェールオーバ<br>ー グループがアクテ<br>ィブのままで残りま<br>す。                                                     |
| 起動時の<br>フェール<br>オーバー<br>リンクの<br>障害          | フェールオーバーな  | アクテ<br>ィブに<br>なる                                           | アクティ<br>ブになる                              | スタートアップ時に<br>フェールオーバー リ<br>ンクがダウンしてい<br>ると、両方のユニッ<br>トのフェールオーバ<br>ー グループがアクテ<br>ィブになります。                                                  |

|                                   | し          |                 |             |                                                                                                    |
|-----------------------------------|------------|-----------------|-------------|----------------------------------------------------------------------------------------------------|
| ステート<br>フェーバフ<br>リ<br>リ<br>障<br>害 | フェールオーバーなし | アクシ<br>ョンな<br>し | アクショ<br>ンなし | ステート情報が古く<br>なり、フェールオー<br>バーが発生するとセ<br>ッションが終了され<br>ます。                                                                                                    |
| 運<br>用 時の<br>フォールー<br>リ<br>定<br>害 | フェールオーバーなし | 該当な<br>し        | 該当なし        | 各ユニットでフェー<br>フェーインター<br>フェーズがグスシー<br>フェースがグクンター<br>マママンクはシーン<br>しいでットでる<br>はにクロンク<br>は<br>シェール<br>を<br>しいで<br>り<br>つ<br>は<br>の<br>レ<br>ー<br>て<br>ト<br>ー<br>ー<br>、<br>フ<br>ク<br>の<br>は<br>の<br>フェー<br>の<br>の<br>し<br>の<br>で<br>ッ<br>ー<br>で<br>の<br>フ<br>ン<br>ク<br>間<br>ス<br>フ<br>ン<br>ク<br>間<br>ス<br>フ<br>ン<br>ク<br>間<br>ス<br>フ<br>ン<br>ク<br>間<br>ス<br>フ<br>ン<br>ク<br>間<br>ス<br>フ<br>ン<br>ク<br>間<br>ス<br>フ<br>ン<br>ク<br>間<br>ス<br>フ<br>ン<br>ク<br>間<br>ス<br>フ<br>ン<br>ク<br>間<br>ス<br>フ<br>ン<br>ク<br>間<br>ス<br>フ<br>ン<br>ク<br>間<br>ス<br>フ<br>ン<br>の<br>で<br>い<br>、<br>つ<br>の<br>で<br>、<br>フ<br>ン<br>の<br>間<br>ス<br>フ<br>ン<br>の<br>で<br>い<br>、<br>つ<br>、<br>の<br>、<br>の<br>、<br>の<br>、<br>の<br>、<br>つ<br>、<br>の<br>、<br>の<br>、<br>つ<br>、<br>の<br>、<br>の |

# 標準およびステートフル フェールオーバー

セキュリティ アプライアンスでは、標準とステートフルという 2 種類のフェールオーバーがサポ ートされています。このセクションでは、次の項目について説明します。

- · <u>標準フェールオーバー</u>
- <u>ステートフル フェールオーバー</u>

#### <u>標準フェールオーバー</u>

フェールオーバーが発生すると、すべてのアクティブな接続が終了されます。新しいアクティブ ユニットが引き継ぐ際に、クライアントで接続を再確立する必要があります。

#### <u>ステートフル フェールオーバー</u>

ステートフル フェールオーバーが有効になっていると、アクティブ ユニットからスタンバイ ユ ニットに対して接続ごとのステート情報が継続的に引き渡されます。フェールオーバーが発生し た後は、同じ接続情報を新しいアクティブ ユニットで使用できます。サポート対象のエンドユー ザ アプリケーションでは、同じ通信セッションを維持するために接続し直す必要はありません。

スタンバイ ユニットには次のようなステート情報が渡されます。

- NAT 変換テーブル
- TCP 接続状態

• UDP 接続状態

- ARP テーブル
- レイヤ2ブリッジテーブル(透過ファイアウォールモードで稼働している場合)
- •HTTP 接続状態(HTTP 複製が有効になっている場合)
- ・ISAKMP および IPSec の SA テーブル
- GTP PDP 接続データベース

ステートフル フェールオーバーが有効になっていても、次の情報はスタンバイ ユニットには渡さ れません。

- •HTTP 接続テーブル(HTTP 複製が有効になっていない場合)
- ユーザ認証(uauth)テーブル
- ルーティング テーブル
- ・セキュリティ サービス モジュールのステート情報

注: アクティブな Cisco IP SoftPhone セッション中にフェールオーバーが発生すると、コール セッションのステート情報がスタンバイ ユニットに複製されるため、コールはアクティブのまま になります。コールが終了すると、IP SoftPhone クライアントでは CallManager との接続が失わ れます。これが発生する理由は、スタンバイ ユニットには CTIQBE ハングアップ メッセージに 関するセッション情報がないためです。IP SoftPhone クライアントでは、一定の時間内に CallManager からの応答が受信されない場合、CallManager に到達できないものと判断されて登 録が解除されます。

# <u>フェールオーバー設定の制限項目</u>

次のタイプの IP アドレスではフェールオーバーを設定できません。

- DHCP で取得される IP アドレス
- PPPoE で取得される IP アドレス
- ・IPv6 形式のアドレス

さらに、次の制約があります。

- ASA 5505 適応型セキュリティ アプライアンスではステートフル フェールオーバーはサポー トされていません。
- ASA 5505 適応型セキュリティ アプライアンスではアクティブ/アクティブ フェールオーバー はサポートされていません。
- ASA 5505 適応型セキュリティ アプライアンスで Easy VPN リモートが有効になっていると 、フェールオーバーを設定できません。
- マルチ コンテキスト モードでは、VPN のフェールオーバーはサポートされていません。

#### サポートされていない機能

マルチ コンテキスト モードでは、次の機能はサポートされていません。

- ダイナミック ルーティング プロトコルセキュリティ コンテキストでサポートされているの はスタティック ルートだけです。マルチ コンテキスト モードでは OSPF や RIP を有効にで きません。
- VPN
- ・マルチキャスト

# <u>ケーブルベースでのアクティブ/アクティブ フェールオーバーの</u> <u>設定</u>

### <u>前提条件</u>

o

はじめに、次を確認してください。

- •両方のユニットのハードウェア構成とソフトウェア構成が同じで、適切なライセンスがある
- 両方のユニットのモード(シングルまたはマルチ、トランスペアレントまたはルーテッド)が同じ。

#### <u>ネットワーク図</u>

このドキュメントでは、次のネットワーク セットアップを使用します。

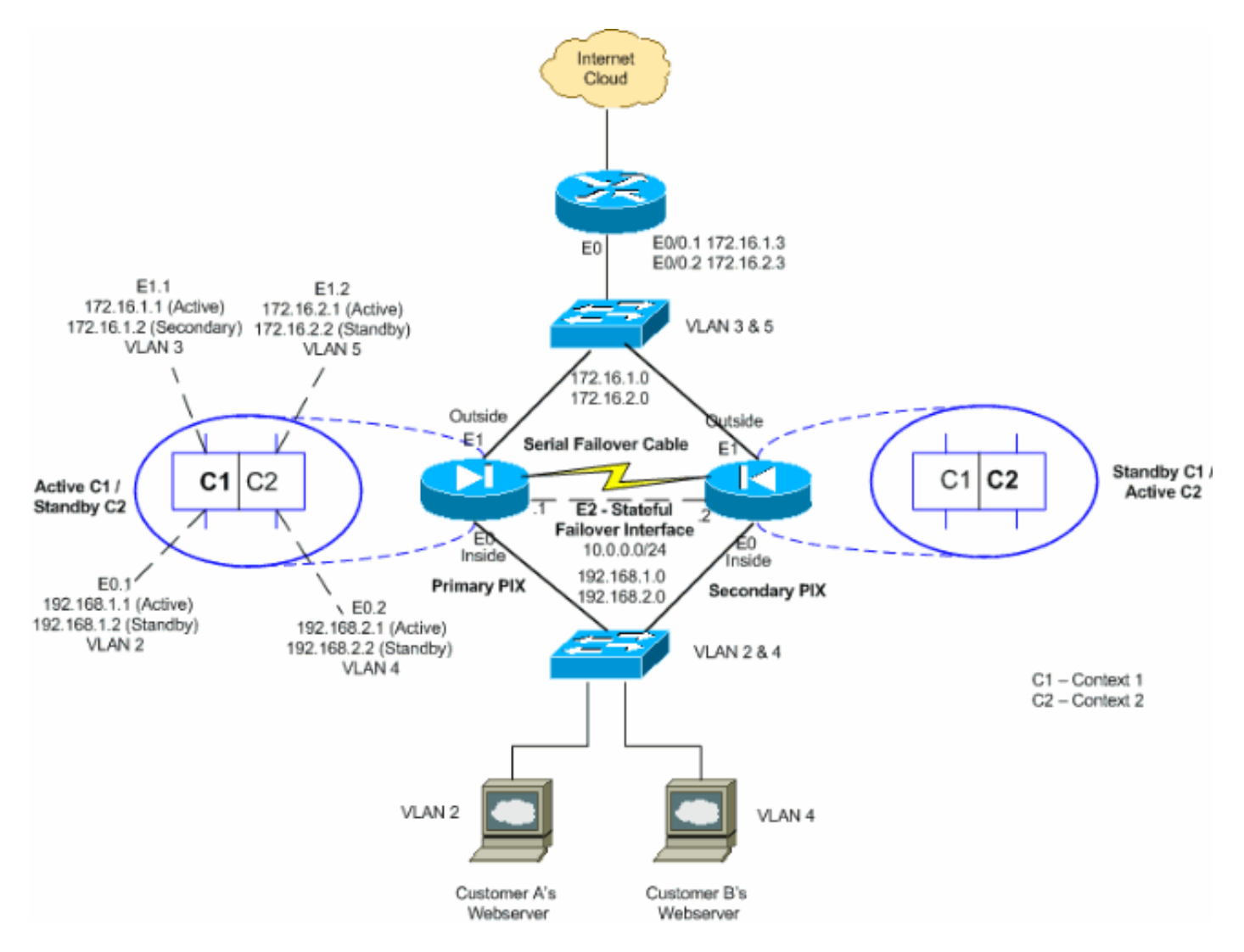

フェールオーバー リンクとしてシリアル ケーブルを使用したアクティブ/アクティブ フェールオ ーバーを設定するには、次の手順を実行します。このタスクでのコマンドは、フェールオーバー ペアのプライマリ ユニットで入力します。プライマリ ユニットは、「Primary」というラベルが 付いたケーブルの端が接続されているユニットです。マルチ コンテキスト モードのデバイスの場 合、特に指示がない限り、コマンドはシステム実行スペースで入力します。 ケーブル ベースのフェールオーバーを使用する際には、フェールオーバー ペアのセカンダリ ユ ニットでブートストラップを実行する必要はありません。電源をオンにするようにとの指示が出 るまでは、セカンダリ ユニットの電源はオフにしておきます。

**注:ケーブル**ベースのフェールオーバーは、PIX 500シリーズセキュリティアプライアンスでのみ 使用できます。

次の手順を実行して、ケーブルベースのアクティブ/アクティブ フェールオーバーを設定します。

- フェールオーバー ケーブルを PIX 500 シリーズのセキュリティ アプライアンスに接続しま す。プライマリ ユニットとして使用するユニットに「Primary」とマーキングされたケーブ ル端が接続され、セカンダリ ユニットとして使用するユニットに「Secondary」とマーキン グされたケーブル端が接続されていることを確認してください。
- 2. プライマリ ユニットの電源を入れます。
- まだ設定していない場合は、アクティブ側とスタンバイ側の IP アドレスを、各データ イン ターフェイス(ルーテッド モード)用、管理 IP アドレス(トランスペアレント モード)用 、あるいは管理専用インターフェイス用に設定します。スタンバイ IP アドレスは、現在ス タンバイ ユニットであるセキュリティ アプライアンスで使用されます。これはアクティブ IP アドレスと同じサブネットにある必要があります。インターフェイス アドレスは、各コ ンテキスト内で設定する必要があります。コンテキストを切り替えるには、changeto context コマンドを使用します。コマンド プロンプトが hostname/context(config-if)# に変わ ります。ここでは、context が現在のコンテキストの名前になります。トランスペアレント ファイアウォール マルチ コンテキスト モードの各コンテキストの管理 IP アドレスを入力 する必要があります。注:専用のステートフルフェールオーバーインターフェイスを使用す る場合は、ステートフルフェールオーバーリンクのIPアドレスを設定しないでください。専 用ステートフル フェールオーバー インターフェイスを設定するには、後のステップで failover interface ip コマンドを使用します。

hostname/context(config-if)#ip address active\_addr netmask standby\_addr

この例では、プライマリ PIX の context1 に対する Outside インターフェイスは次のように 設定されています。

context2 については、次のようになります。 PIX1/context2(config)#ip address 192.168.2.1 255.255.255.0 standby 192.168.2.2

ルーテッド ファイアウォール モードでは、管理専用インターフェイスに関して、このコマ ンドは各インターフェイスに対してインターフェイス コンフィギュレーション モードで入 力されます。トランスペアレント ファイアウォール モードでは、このコマンドはグローバ ル コンフィギュレーション モードで入力されます。

 ステートフル フェールオーバーを有効にするには、ステートフル フェールオーバー リンク を設定します。ステートフル フェールオーバー リンクとして使用されるインターフェイス を指定します。

hostname(config)#failover link if\_name phy\_if

次の例では、Ethernet2 インターフェイスを使用して、ステートフル フェールオーバー リン クのステート情報が交換されます。

failover link stateful Ethernet2

if\_name 引数では、phy\_if 引数で指定されているインターフェイスに論理名が割り当てられ ます。phy\_if引数には、Ethernet1などの物理ポート名、またはEthernet0/2.3などの以前に作 成されたサブインターフェイスを指定できます。このインターフェイスは、他の目的(オプ ションでフェールオーバーリンクを除く)には使用しないでください。次のように、ステー トフル フェールオーバー リンクにアクティブとスタンバイの IP アドレスを割り当てます。 hostname(config)#failover interface ip if\_name ip\_addr mask standby ip\_addr

次の例では、ステートフル フェールオーバー リンクのアクティブ IP アドレスとして 10.0.0.1 が使用され、スタンバイ IP アドレスとして 10.0.0.2 が使用されています。 PIX1(config)#failover interface ip stateful 10.0.0.1 255.255.255.0 standby 10.0.0.2

スタンバイ IP アドレスは、アクティブ IP アドレスと同じサブネット内にある必要がありま す。スタンバイ IP アドレスのサブネット マスクの識別は不要です。ステートフル フェール オーバーで標準のデータ インターフェイスが使用されている場合を除いて、フェールオー バーの際にステートフル フェールオーバー リンクの IP アドレスと MAC アドレスは変わり ません。アクティブ IP アドレスは常にプライマリ ユニットに存在し、スタンバイ IP アド レスはセカンダリ ユニットに存在します。インターフェイスを有効にします。 hostname(config)#interface phy\_if hostname(config-if)#no shutdown

- フェールオーバー グループを設定します。フェールオーバー グループは 2 つまで持てます 。フェールオーバー グループが存在しない場合、failover group コマンドにより指定のフェ ールオーバー グループが作成され、フェールオーバー グループ コンフィギュレーション モ ードに入ります。各フェールオーバー グループについて、primary コマンドか secondary コ マンドを使用して、そのフェールオーバー グループの優先度がプライマリなのかセカンダ リなのかを指定する必要があります。両方のフェールオーバー グループに同じ優先度を割 り当てられます。ただし、ロード バランシングの設定のためには、各フェールオーバー グ ループに異なるユニット優先度を割り当てる必要があります。次の例では、failover group 1 にプライマリ優先度を割り当て、failover group 2 にセカンダリ優先度を割り当てています。 hostname (config) #failover group 1 hostname (config-fover-group) #primary hostname (config-fover-group) #primary
   hostname (config-fover-group) #primary
   hostname (config-fover-group) #primary
   hostname (config-fover-group) #primary
  - hostname(config-fover-group)#exit
- コンテキスト コンフィギュレーション モードで join-failover-group コマンドを使用して、フェールオーバー グループに各ユーザ コンテキストを割り当てます。未割り当てのコンテキストは自動的にフェールオーバー グループ1 に割り当てられます。管理コンテキストは常にフェールオーバー グループ1 のメンバになります。次のコマンドを入力して、フェールオーバー グループに各コンテキストを割り当てます。

hostname(config)#context context\_name hostname(config-context)#join-failover-group {1 | 2} hostname(config-context)#exit

- 7. フェールオーバーを有効にします。 hostname(config)#**failover**
- 8. セカンダリ ユニットの電源を入れ、まだ有効になっていない場合はセカンダリ ユニットで フェールオーバーを有効にします。 hostname (config) #failover

アクティブ ユニットから実行メモリ内のコンフィギュレーションがスタンバイ ユニットに 送信されます。コンフィギュレーションの同期が行われて、プライマリ コンソールに「 Beginning configuration replication: Sending to mate」および「End Configuration Replication to mate」というメッセージが表示されます。注:プライマリ・デバイスで failoverコマンドを最初に発行してから、セカンダリ・デバイスで発行します。セカンダリ デバイス上で failover コマンドを発行した後、セカンダリ デバイスでは即座にプライマリ デバイスからコンフィギュレーションが取得され、スタンバイとしてセカンダリ デバイス 自体が設定されます。プライマリ ASA はアップしたままであり、トラフィックの受け渡し が正常に行われます。そのため、プライマリ ASA 自体がアクティブデバイスとしてマーク されます。この時点以降、アクティブ デバイス上で障害が発生する場合は、常にスタンバ イ デバイスがアクティブになります。

- 9. プライマリ ユニットのフラッシュ メモリにコンフィギュレーションを保存します。プライ マリ ユニットで入力したコマンドはセカンダリ ユニットに複製されるので、セカンダリ ユ ニットでもフラッシュ メモリにコンフィギュレーションを保存します。 hostname(config)#copy running-config startup-config
- 10. 必要な場合は、プライマリ側でアクティブなフェールオーバー グループをすべて、セカン ダリ側で強制的にアクティブ ステートにします。セカンダリ ユニットでフェールオーバー グループを強制的にアクティブにするには、プライマリ ユニットのシステム実行スペース で次のコマンドを発行します。 hostname#no failover active group group\_id

group\_id 引数には、セカンダリ ユニットでアクティブにするグループを指定します。

#### <u>設定</u>

このドキュメントでは、次の構成を使用します。

- <u>PIX1 : システム コンフィギュレーション</u>
- <u>PIX1 : context1 コンフィギュレーション</u>
- <u>PIX1 : context2 コンフィギュレーション</u>

| PIX1:システム コンフィギュレーション                                   |
|---------------------------------------------------------|
|                                                         |
| PIX1#show running-config                                |
| : Saved                                                 |
| PIX Version 7.2(2)                                      |
|                                                         |
|                                                         |
|                                                         |
|                                                         |
|                                                         |
| La shu su a DIVI                                        |
| nostname PIXI                                           |
| enable password 8ky2Yj1yt/kkXU24 encrypted              |
| no mac-address auto                                     |
| I Enable the physical and logical interfaces in the     |
| system execution I space by giving "no shutdown"        |
| before configuring the same in the contexts   interface |
| Ethernet()   interface Ethernet() 1                     |
| vlan 2                                                  |
|                                                         |

```
interface Ethernet0.2
vlan 4
interface Ethernet1
1
interface Ethernet1.1
vlan 3
interface Ethernet1.2
vlan 5
!--- Configure "no shutdown" in the stateful failover
interface !--- of both Primary and secondary PIX.
interface Ethernet2
description STATE Failover Interface
interface Ethernet3
shutdown
1
interface Ethernet4
shutdown
interface Ethernet5
shutdown
!
class default
 limit-resource All 0
 limit-resource ASDM 5
 limit-resource SSH 5
 limit-resource Telnet 5
!
ftp mode passive
pager lines 24
!--- Command to enable the failover feature failover
!--- Command to assign the interface for stateful
failover failover link stateful Ethernet2
!--- Command to configure the active and standby IP's
for the !--- stateful failover failover interface ip
stateful 10.0.0.1 255.255.255.0 standby 10.0.0.2
!--- Configure the group 1 as primary failover group 1
!--- Configure the group 1 as secondary failover group 2
 secondary
no asdm history enable
arp timeout 14400
console timeout 0
admin-context admin
context admin
 config-url flash:/admin.cfg
1
!--- Command to create a context called "context1"
context context1
!--- Command to allocate the logical interfaces to the
contexts allocate-interface Ethernet0.1 inside_context1
 allocate-interface Ethernet1.1 outside_context1
 config-url flash:/context1.cfg
!--- Assign this context to the failover group 1 join-
failover-group 1
1
context context2
 allocate-interface Ethernet0.2 inside_context2
```

```
allocate-interface Ethernet1.2 outside context2
  config-url flash:/context2.cfg
  join-failover-group 2
!
prompt hostname context
Cryptochecksum: d41d8cd98f00b204e9800998ecf8427e
: end
PIX1 : context1 コンフィギュレーション
PIX1/context1(config) #show running-config
: Saved
PIX Version 7.2(2)
hostname context1
enable password 8Ry2YjIyt7RRXU24 encrypted
names
1
interface inside_context1
nameif inside
security-level 100
!--- Configure the active and standby IP's for the
logical inside !--- interface of the context1. ip
address 192.168.1.1 255.255.255.0 standby 192.168.1.2
interface outside_context1
nameif outside
security-level 0
!--- Configure the active and standby IP's for the
logical outside !--- interface of the context1. ip
address 172.16.1.1 255.255.255.0 standby 172.16.1.2
passwd 2KFQnbNIdI.2KYOU encrypted
access-list 100 extended permit tcp any host 172.16.1.1
eq www
pager lines 24
mtu inside 1500
mtu outside 1500
monitor-interface inside
monitor-interface outside
icmp unreachable rate-limit 1 burst-size 1
no asdm history enable
arp timeout 14400
static (inside, outside) 172.16.1.1 192.168.1.5 netmask
255.255.255.255
access-group 100 in interface outside
route outside 0.0.0.0 0.0.0.0 172.16.1.3 1
timeout xlate 3:00:00
timeout conn 1:00:00 half-closed 0:10:00 udp 0:02:00
icmp 0:00:02
timeout sunrpc 0:10:00 h323 0:05:00 h225 1:00:00 mgcp
0:05:00 mgcp-pat 0:05:00
timeout sip 0:30:00 sip_media 0:02:00 sip-invite 0:03:00
sip-disconnect 0:02:00
timeout uauth 0:05:00 absolute
no snmp-server location
```

```
no snmp-server contact
telnet timeout 5
ssh timeout 5
class-map inspection_default
match default-inspection-traffic
!
!
policy-map type inspect dns preset_dns_map
parameters
 message-length maximum 512
policy-map global_policy
class inspection_default
 inspect dns preset_dns_map
 inspect ftp
 inspect h323 h225
 inspect h323 ras
 inspect netbios
 inspect rsh
 inspect rtsp
 inspect skinny
 inspect esmtp
 inspect sqlnet
 inspect sunrpc
 inspect tftp
 inspect sip
 inspect xdmcp
1
service-policy global_policy global
: end
PIX1: context2 コンフィギュレーション
PIX1/context2(config)#show running-config
: Saved
PIX Version 7.2(2)
hostname context2
enable password 8Ry2YjIyt7RRXU24 encrypted
names
!
interface inside context2
nameif inside
security-level 100
!--- Configure the active and standby IP's for the
logical inside !--- interface of the context2. ip
address 192.168.2.1 255.255.255.0 standby 192.168.2.2
interface outside_context2
nameif outside
security-level 0
!--- Configure the active and standby IP's for the
logical outside !--- interface of the context2. ip
address 172.16.2.1 255.255.255.0 standby 172.16.2.2
1
passwd 2KFQnbNIdI.2KYOU encrypted
```

access-list 100 extended permit tcp any host 172.16.2.1 eq www pager lines 24 mtu inside 1500 mtu outside 1500 monitor-interface inside monitor-interface outside icmp unreachable rate-limit 1 burst-size 1 no asdm history enable arp timeout 14400 static (inside, outside) 172.16.2.1 192.168.2.5 netmask 255.255.255.255 access-group 100 in interface outside route outside 0.0.0.0 0.0.0.0 172.16.2.3 1 timeout xlate 3:00:00 timeout conn 1:00:00 half-closed 0:10:00 udp 0:02:00 icmp 0:00:02 timeout sunrpc 0:10:00 h323 0:05:00 h225 1:00:00 mgcp 0:05:00 mgcp-pat 0:05:00 timeout sip 0:30:00 sip\_media 0:02:00 sip-invite 0:03:00 sip-disconnect 0:02:00 timeout uauth 0:05:00 absolute no snmp-server location no snmp-server contact telnet timeout 5 ssh timeout 5 1 class-map inspection\_default match default-inspection-traffic ! policy-map type inspect dns preset\_dns\_map parameters message-length maximum 512 policy-map global\_policy class inspection\_default inspect dns preset\_dns\_map inspect ftp inspect h323 h225 inspect h323 ras inspect netbios inspect rsh inspect rtsp inspect skinny inspect esmtp inspect sqlnet inspect sunrpc inspect tftp inspect sip inspect xdmcp service-policy global\_policy global : end

<u>LAN ベースでのアクティブ/アクティブ フェールオーバーの設定</u>

# <u>ネットワーク図</u>

このドキュメントでは、次のネットワーク セットアップを使用します。

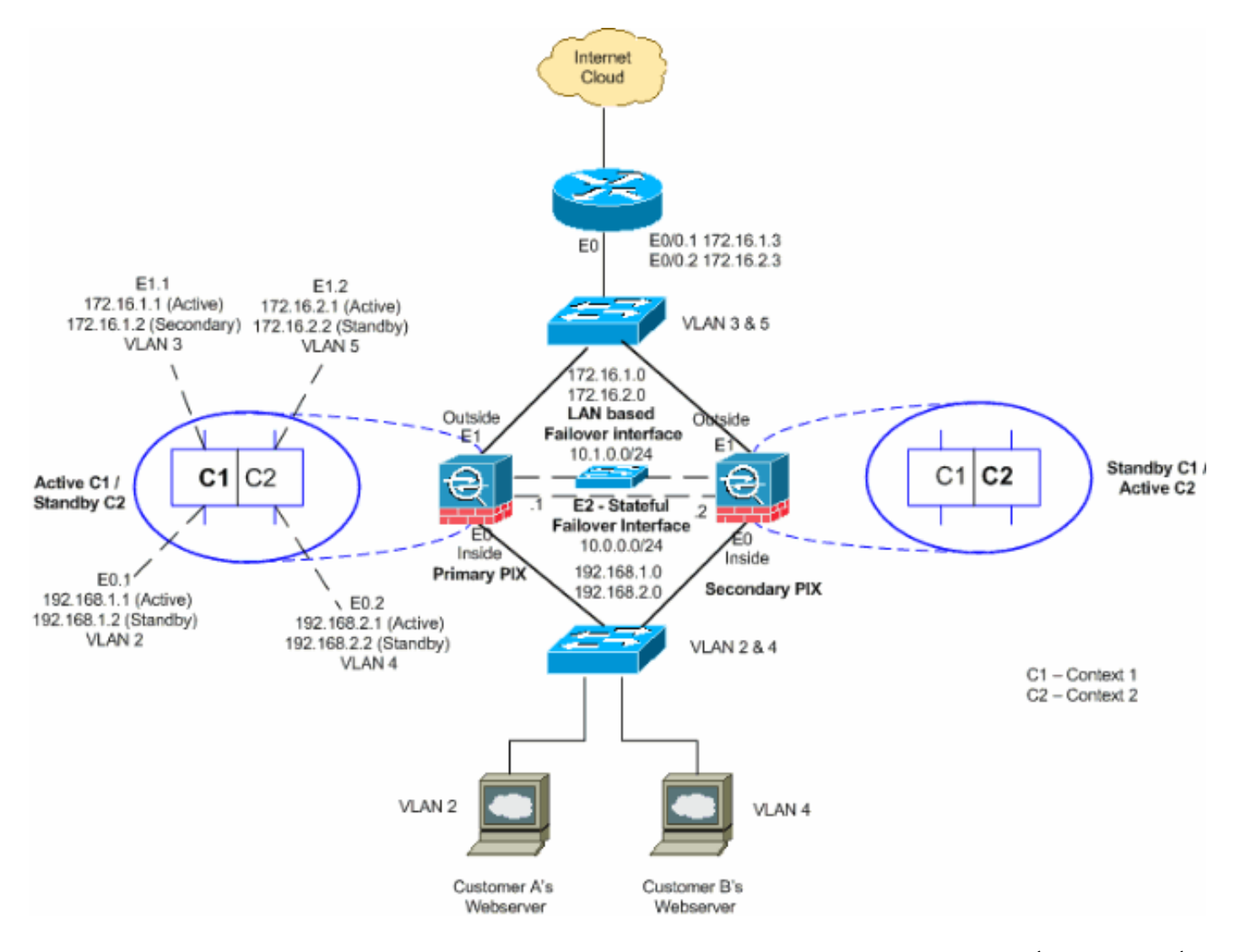

このセクションでは、イーサネット フェールオーバー リンクを使用するアクティブ/アクティブ フェールオーバーの設定方法を説明しています。LAN ベースのフェールオーバーを設定している 場合には、セカンダリ デバイスがプライマリ デバイスから実行コンフィギュレーションを取得で きるようになるには、セカンダリ デバイスを起動してフェールオーバー リンクを認識させる必要 があります。

**注:クロスイーサネットケーブルを使用**してユニットを直接リンクする代わりに、プライマリユ ニットとセカンダリユニットの間で専用スイッチを使用することを推奨します。

このセクションでは、次の項目について説明しています。

• プライマリ ユニットの設定

• <u>セカンダリ ユニットの設定</u>

#### <u>プライマリ ユニットの設定</u>

次の手順を実行して、アクティブ/アクティブ フェールオーバー構成でのプライマリ ユニットを 設定します。

 まだ設定していない場合は、アクティブ側とスタンバイ側の IP アドレスを、各データ イン ターフェイス(ルーテッド モード)用、管理 IP アドレス(トランスペアレント モード)用 、あるいは管理専用インターフェイス用に設定します。スタンバイ IP アドレスは、現在ス タンバイ ユニットであるセキュリティ アプライアンスで使用されます。これはアクティブ IP アドレスと同じサブネットにある必要があります。インターフェイス アドレスは、各コ ンテキスト内で設定する必要があります。コンテキストを切り替えるには、changeto context コマンドを使用します。コマンド プロンプトが hostname/context(config-if)# に変わ ります。ここでは、context が現在のコンテキストの名前になります。トランスペアレント ファイアウォール モードで、各コンテキストの管理 IP アドレスを入力する必要があります 。注:専用のステートフルフェールオーバーインターフェイスを使用する場合は、ステート フルフェールオーバーリンクのIPアドレスを設定しないでください。専用ステートフル フェ ールオーバー インターフェイスを設定するには、後のステップで failover interface ip コマン ドを使用します。

hostname/context(config-if)#ip address active\_addr netmask standby\_addr

この例では、プライマリ PIX の context1 に対する Outside インターフェイスは次のように 設定されています。

PIX1/context1(config)#ip address 172.16.1.1 255.255.255.0 standby 172.16.1.2

context2 については、次のようになります。 PIX1/context2(config)#ip address 192.168.2.1 255.255.255.0 standby 192.168.2.2

ルーテッド ファイアウォール モードでは、管理専用インターフェイスに関して、このコマ ンドは各インターフェイスに対してインターフェイス コンフィギュレーション モードで入 力されます。トランスペアレント ファイアウォール モードでは、このコマンドはグローバ ル コンフィギュレーション モードで入力されます。

 システム実行スペースで基本的なフェールオーバー パラメータを設定します。(PIX セキュ リティ アプライアンスのみ)次のように、LAN ベースのフェールオーバーを有効にします 。

hostname(config)#failover lan enable

次のように、ユニットをプライマリユニットに割り当てます。 hostname(config)#failover lan unit primary

次のように、フェールオーバー リンクを指定します。 hostname(config)#failover lan interface *if\_name phy\_if* 

この例では、インターフェイス ethernet 3 を LAN ベースのフェールオーバー インターフェ イスに使用しています。 PIX1(config)#failover lan interface LANFailover ethernet3

if\_name 引数では、phy\_if 引数で指定されているインターフェイスに論理名が割り当てられ ます。phy\_if引数には、Ethernet1などの物理ポート名、またはEthernet0/2.3などの以前に作 成されたサブインターフェイスを指定できます。ASA 5505適応型セキュリティアプライア ンスでは、phy\_ifはVLANを指定します。このインターフェイスは、(オプションでのステー トフル フェールオーバー リンクを除いて)他の目的に使用することはできません。次のよ うに、フェールオーバー リンクのアクティブ IP アドレスとスタンバイ IP アドレスを指定 します。

hostname(config)#failover interface ip if\_name ip\_addr mask standby ip\_addr

この例では、フェールオーバー インターフェイスのアクティブ IP アドレスに 10.1.0.1 を使 用し、スタンバイ IP アドレスに 10.1.0.2 を使用しています。 PIX1(config)#failover interface ip LANFailover
10.1.0.1 255.255.255.0 standby 10.1.0.2

スタンバイ IP アドレスは、アクティブ IP アドレスと同じサブネット内にある必要がありま す。スタンバイ IP アドレスのサブネット マスクの識別は不要です。フェールオーバー リン クの IP アドレスと MAC アドレスはフェールオーバー時には変化しません。アクティブ IP アドレスは常にプライマリ ユニットに存在し、スタンバイ IP アドレスはセカンダリ ユニッ トに存在します。

 ステートフル フェールオーバーを有効にするには、ステートフル フェールオーバー リンク を設定します。ステートフル フェールオーバー リンクとして使用されるインターフェイス を指定します。

hostname(config)#failover link if\_name phy\_if

PIX1(config)#failover link stateful ethernet2

if\_name 引数では、phy\_if 引数で指定されているインターフェイスに論理名が割り当てられ ます。phy\_if引数には、Ethernet1などの物理ポート名、またはEthernet0/2.3などの以前に作 成されたサブインターフェイスを指定できます。このインターフェイスは、他の目的(オプ ションでフェールオーバーリンクを除く)には使用しないでください。注:ステートフルフ ェールオーバーリンクでフェールオーバーリンクまたは通常のデータインターフェイスを使 用する場合は、if\_name引数を指定する必要があります。ステートフル フェールオーバー リ ンクにアクティブとスタンバイの IP アドレスを割り当てます。注:ステートフルフェール オーバーリンクでフェールオーバーリンクまたは通常のデータインターフェイスを使用する 場合は、この手順をスキップしてください。インターフェイスのアクティブとスタンバイの IP アドレスはすでに定義してあります。

hostname(config)#failover interface ip if\_name ip\_addr mask standby ip\_addr

PIX1(config)#failover interface ip stateful 10.0.0.1 255.255.255.0 standby 10.0.0.2

スタンバイ IP アドレスは、アクティブ IP アドレスと同じサブネット内にある必要がありま す。スタンバイ アドレスのサブネット マスクを指定する必要はありません。ステート リン クの IP アドレスと MAC アドレスは、フェールオーバーでは変わりません。アクティブ IP アドレスは常にプライマリ ユニットに存在し、スタンバイ IP アドレスはセカンダリ ユニッ トに存在します。インターフェイスを有効にします。注:ステートフルフェールオーバーリ ンクでフェールオーバーリンクまたは通常のデータインターフェイスを使用する場合は、こ の手順をスキップしてください。インターフェイスはすでに有効になっています。 hostname(config)#interface phy\_if hostname(config-if)#no shutdown

 フェールオーバー グループを設定します。フェールオーバー グループは 2 つまで持てます 。フェールオーバー グループが存在しない場合、failover group コマンドにより指定のフェ ールオーバー グループが作成され、フェールオーバー グループ コンフィギュレーション モ ードに入ります。各フェールオーバー グループについて、primary コマンドか secondary コ マンドを使用して、そのフェールオーバー グループの優先度がプライマリなのかセカンダ リなのかを指定する必要があります。両方のフェールオーバー グループに同じ優先度を割 り当てられます。ただし、ロード バランシングの設定のためには、各フェールオーバー グ ループに異なるユニット優先度を割り当てる必要があります。次の例では、failover group 1 にプライマリ優先度を割り当て、failover group 2 にセカンダリ優先度を割り当てています。 hostname(config)#failover group 1 hostname(config-fover-group)#primary hostname(config-fover-group)#exit hostname(config)#failover group 2 hostname(config-fover-group)#secondary hostname(config-fover-group)#secondary

- 5. コンテキスト コンフィギュレーション モードで join-failover-group コマンドを使用して、フ ェールオーバー グループに各ユーザ コンテキストを割り当てます。未割り当てのコンテキ ストは自動的にフェールオーバー グループ 1 に割り当てられます。管理コンテキストは常 にフェールオーバー グループ 1 のメンバになります。次のコマンドを入力して、フェール オーバー グループに各コンテキストを割り当てます。 hostname(config) #context context\_name hostname(config-context) #join-failover-group {1 | 2} hostname(config-context) #exit
- 6. フェールオーバーを有効にします。 hostname(config)#**failover**

### <u>セカンダリ ユニットの設定</u>

LAN ベースのアクティブ/アクティブ フェールオーバーを設定する際には、セカンダリ ユニット を起動して、フェールオーバー リンクを認識させる必要があります。これにより、セカンダリ ユ ニットはプライマリ ユニットと通信して、プライマリ ユニットから実行コンフィギュレーション を受信できます。

次の手順を実行して、アクティブ/アクティブ フェールオーバー構成でのセカンダリ ユニットを 起動します。

- (PIX セキュリティ アプライアンスのみ)次のように、LAN ベースのフェールオーバーを 有効にします。 hostname(config)#failover lan enable
- フェールオーバー インターフェイスを定義します。次のように、プライマリ ユニットに使用したのと同じ設定を使用します。フェールオーバー インターフェイスとして使用するインターフェイスを指定します。

hostname(config)#failover lan interface if\_name phy\_if

PIX1(config)#failover lan interface LANFailover ethernet3

if\_name 引数では、phy\_if 引数で指定されているインターフェイスに論理名が割り当てられ ます。phy\_if引数には、Ethernet1などの物理ポート名、またはEthernet0/2.3などの以前に作 成されたサブインターフェイスを指定できます。ASA 5505適応型セキュリティアプライア ンスでは、phy\_ifはVLANを指定します。次のように、フェールオーバー リンクにアクティ ブとスタンバイの IP アドレスを割り当てます。

hostname(config)#failover interface ip if\_name ip\_addr mask standby ip\_addr

注:このコマンドは、フェールオーバーインターフェイスを設定したときにプライマリユニ ットで入力したコマンドとまったく同じように入力します。スタンバイ IP アドレスは、ア クティブ IP アドレスと同じサブネット内にある必要があります。スタンバイ アドレスのサ ブネット マスクを指定する必要はありません。インターフェイスを有効にします。 hostname (config) #interfacephy\_if

hostname(config-if)#no shutdown

3. 次のように、このユニットをセカンダリ ユニットに割り当てます。 hostname(config)#failover lan unit secondary

**注:この手順**はオプションです。これは、以前に設定されていない限り、デフォルトではユニットがセカンダリとして指定されるためです。

4. フェールオーバーを有効にします。 hostname(config)#failover

フェールオーバーを有効にすると、アクティブ ユニットでは実行メモリ内の設定がスタン バイ ユニットに送信されます。構成が同期すると、「Beginning configuration replication:「 Sending to mate」および「End Configuration Replication to mate」というメッセージが表示 されます。注:プライマリ・デバイスでfailoverコマンドを最初に発行してから、セカンダリ ・デバイスで発行します。セカンダリ デバイス上で failover コマンドを発行した後、セカン ダリ デバイスでは即座にプライマリ デバイスからコンフィギュレーションが取得され、ス タンバイとしてセカンダリ デバイス自体が設定されます。プライマリ ASA はアップしたま まであり、トラフィックの受け渡しが正常に行われます。そのため、プライマリ ASA 自体 がアクティブデバイスとしてマークされます。この時点以降、アクティブ デバイス上で障 害が発生する場合は、常にスタンバイ デバイスがアクティブになります。

- 5. 実行コンフィギュレーションの複製が完了したら、次のコマンドを入力して、コンフィギュ レーションをフラッシュメモリに保存します。 hostname(config)#copy running-config startup-config
- 必要な場合は、プライマリ側でアクティブなフェールオーバー グループをすべて、セカン ダリ ユニットで強制的にアクティブ ステートにします。セカンダリ ユニットでフェールオ ーバー グループを強制的にアクティブにするには、プライマリ ユニットのシステム実行ス ペースで次のコマンドを入力します。 hostname#no failover active group group\_id

group\_id 引数には、セカンダリ ユニットでアクティブにするグループを指定します。

#### <u>設定</u>

このドキュメントでは、次の構成を使用します。

プライマリ PIX PIX1(config)#show running-config : Saved : PIX Version 7.2(2) <system> 1 hostname PIX1 enable password 8Ry2YjIyt7RRXU24 encrypted

```
no mac-address auto
interface Ethernet0
1
interface Ethernet0.1
vlan 2
!
interface Ethernet0.2
vlan 4
!
interface Ethernet1
1
interface Ethernet1.1
vlan 3
1
interface Ethernet1.2
vlan 5
!
!--- Configure "no shutdown" in the stateful failover
interface as well as !--- LAN Failover interface of both
Primary and secondary PIX/ASA. interface Ethernet2
description STATE Failover Interface
interface Ethernet3
description LAN Failover Interface
!
interface Ethernet4
shutdown
!
interface Ethernet5
shutdown
1
class default
 limit-resource All 0
 limit-resource ASDM 5
 limit-resource SSH 5
 limit-resource Telnet 5
!
ftp mode passive
pager lines 24
failover
failover lan unit primary
!--- Command to assign the interface for LAN based
failover failover lan interface LANFailover Ethernet3
!--- Command to enable the LAN based failover failover
lan enable
!--- Configure the Authentication/Encryption key
failover key *****
failover link stateful Ethernet2
!--- Configure the active and standby IP's for the LAN
based failover failover interface ip LANFailover
10.1.0.1 255.255.255.0 standby 10.1.0.2
failover interface ip stateful 10.0.0.1 255.255.255.0
standby 10.0.0.2
failover group 1
failover group 2
 secondary
no asdm history enable
arp timeout 14400
console timeout 0
admin-context admin
context admin
```

```
config-url flash:/admin.cfg
context context1
 allocate-interface Ethernet0.1 inside_context1
 allocate-interface Ethernet1.1 outside_context1
 config-url flash:/context1.cfg
 join-failover-group 1
!
context context2
 allocate-interface Ethernet0.2 inside_context2
 allocate-interface Ethernet1.2 outside_context2
 config-url flash:/context2.cfg
 join-failover-group 2
!
prompt hostname context
Cryptochecksum:d41d8cd98f00b204e9800998ecf8427e
: end
```

**注:LANペースのフェールオーバ**ーのシナリオにおけるコンテキスト設定については、「ケーブ ルベースのフェールオーバーの設定」の「<u>PIX1 - Context1</u>の設定<u>」および「</u>PIX1 - Context2の設 定」を参照してください。

## セカンダリ PIX PIX2#show running-config failover failover lan unit secondary failover lan interface LANFailover Ethernet3 failover lan enable failover key \*\*\*\*\* failover interface ip LANFailover 10.1.0.1 255.255.255.0 standby 10.1.0.2

# <u>確認</u>

## <u>show failover コマンドの使用</u>

このセクションでは、show failover コマンドの出力について説明しています。各ユニットで、 show failover コマンドを使用してフェールオーバー ステータスを確認できます。

# プライマリ PIX

PIX1(config-subif)#show failover
Failover On
Cable status: N/A - LAN-based failover enabled
Failover unit Primary
Failover LAN Interface: LANFailover Ethernet3 (up)
Unit Poll frequency 15 seconds, holdtime 45 seconds
Interface Poll frequency 5 seconds, holdtime 25 seconds
Interface Policy 1
Monitored Interfaces 4 of 250 maximum
Version: Ours 7.2(2), Mate 7.2(2)
Group 1 last failover at: 06:12:45 UTC Apr 16 2007

This host: Primary Group 1 Active State: Active time: 359610 (sec) State: Standby Ready Group 2 Active time: 3165 (sec) context1 Interface inside (192.168.1.1): Normal context1 Interface outside (172.16.1.1): Normal context2 Interface inside (192.168.2.2): Normal context2 Interface outside (172.16.2.2): Normal Other host: Secondary Group 1 State: Standby Ready Active time: 0 (sec) Active Group 2 State: Active time: 3900 (sec) context1 Interface inside (192.168.1.2): Normal context1 Interface outside (172.16.1.2): Normal context2 Interface inside (192.168.2.1): Normal context2 Interface outside (172.16.2.1): Normal Stateful Failover Logical Update Statistics Link : stateful Ethernet2 (up) Stateful Obj xmit xerr rcv rerr 48044 0 48040 1 General 48042 0 0 0 sys cmd 48040 1 up time 0 0 0 0 0 0 RPC services 0 0 0 0 TCP conn 0 UDP conn 0 0 0 ARP tbl 2 0 0 0 Xlate\_Timeout 0 0 0 0 Logical Update Queue Information Cur Max Total 1 0 72081 Recv Q: Xmit Q: 0 1 48044 セカンダリ PIX

Group 2 last failover at: 06:12:43 UTC Apr 16 2007

#### PIX1(config) #show failover

Failover On Cable status: N/A - LAN-based failover enabled Failover unit Secondary Failover LAN Interface: LANFailover Ethernet3 (up) Unit Poll frequency 15 seconds, holdtime 45 seconds Interface Poll frequency 5 seconds, holdtime 25 seconds Interface Policy 1 Monitored Interfaces 4 of 250 maximum Version: Ours 7.2(2), Mate 7.2(2) Group 1 last failover at: 06:12:46 UTC Apr 16 2007 Group 2 last failover at: 06:12:41 UTC Apr 16 2007

| This host: | Secondary    |               |
|------------|--------------|---------------|
| Group 1    | State:       | Standby Ready |
|            | Active time: | 0 (sec)       |
| Group 2    | State:       | Active        |
|            | Active time: | 3975 (sec)    |

|         |            | conte    | xt1 Inte | rface ou | tside (1  | 72.16.1.2): | : Normal |
|---------|------------|----------|----------|----------|-----------|-------------|----------|
|         |            | conte    | xt2 Inte | rface in | side (19  | 2.168.2.1): | Normal   |
|         |            | conte    | xt2 Inte | rface ou | tside (1  | 72.16.2.1): | Normal   |
|         |            |          |          |          |           |             |          |
| Other   | host:      | Primary  |          |          |           |             |          |
| Group   | 1          | State:   |          | Active   |           |             |          |
|         |            | Active   | time:    | 359685   | (sec)     |             |          |
| Group   | 2          | State:   |          | Standby  | r Ready   |             |          |
|         |            | Active   | time:    | 3165 (s  | ec)       |             |          |
|         |            | conte    | xt1 Inte | rface in | uside (19 | 2.168.1.1)  | Normal   |
|         |            | conte    | xt1 Inte | rface ou | utside (1 | 72.16.1.1)  | Normal   |
|         |            | conte    | xt2 Inte | rface in | uside (19 | 2.168.2.2   | Normal   |
|         |            | conte    | xt2 Inte | rface ou | tside (1  | 72.16.2.2)  | Normal   |
|         |            |          |          |          |           | , .         |          |
| Statefu | l Failov   | er Logic | al Updat | e Statis | tics      |             |          |
|         | Link :     | stateful | Etherne  | t2 (up)  |           |             |          |
|         | Statefu    | l Obj    | xmit     | xerr     | r         | cv i        | rerr     |
|         | General    | -        | 940      | 0        | 9         | 42 2        | 2        |
|         | sys cmd    |          | 940      | 0        | 9         | 40 2        | 2        |
|         | up time    |          | 0        | 0        | 0         | (           | )        |
|         | RPC ser    | vices    | 0        | 0        | 0         | (           | )        |
|         | TCP con    | n        | 0        | 0        | 0         | (           | )        |
|         | UDP con    | n        | 0        | 0        | 0         | (           | )        |
|         | ARP tbl    |          | 0        | 0        | 2         | (           | )        |
|         | Xlate_T    | imeout   | 0        | 0        | 0         | (           | )        |
|         | Logical    | Undate   | Ouque In | formatic | n         |             |          |
|         | LUYICAL    | opuace   | Cur Cur  | May      | Total     |             |          |
|         | Recv O.    |          | 0        | 1        | 1419      |             |          |
|         | Xmit O.    |          | 0        | ⊥<br>1   | 9/0       |             |          |
|         | 234ILLC Q. |          | 0        | -        | 240       |             |          |

状態を確認するには、show failover state コマンドを使用します。

# プライマリ PIX

PIX1(config)#show failover state

|                            | State         | Last Failure Reason | Date/Time |  |  |
|----------------------------|---------------|---------------------|-----------|--|--|
| This host -                | Primary       |                     |           |  |  |
| Group 1                    | Active        | None                |           |  |  |
| Group 2                    | Standby Ready | None                |           |  |  |
| Other host -               | Secondary     |                     |           |  |  |
| Group 1                    | Standby Ready | None                |           |  |  |
| Group 2                    | Active        | None                |           |  |  |
|                            |               |                     |           |  |  |
| ====Configurat             | ion State===  |                     |           |  |  |
| Sync Done                  |               |                     |           |  |  |
| ====Communication State=== |               |                     |           |  |  |
| Mac set                    | t             |                     |           |  |  |
| セカンダリ ユニ                   | ニット           |                     |           |  |  |

#### PIX1(config)#show failover state

|              | State         | Last Failure Reason | Date/Time |
|--------------|---------------|---------------------|-----------|
| This host -  | Secondary     |                     |           |
| Group 1      | Standby Ready | None                |           |
| Group 2      | Active        | None                |           |
| Other host - | Primary       |                     |           |
| Group 1      | Active        | None                |           |
| Group 2      | Standby Ready | None                |           |
|              |               |                     |           |

====Configuration State=== Sync Done - STANDBY ====Communication State=== Mac set

フェールオーバー ユニットの IP アドレスを確認するには、show failover interface コマンドを使用します。

プライマリ ユニット

#### PIX1(config)#show failover interface interface stateful Ethernet2 System IP Address: 10.0.0.1 255.255.255.0 My IP Address : 10.0.0.1 Other IP Address : 10.0.0.2 interface LANFailover Ethernet3 System IP Address: 10.1.0.1 255.255.255.0 My IP Address : 10.1.0.1 Other IP Address : 10.1.0.2 **セカンダリ ユニット**

PIX1(config) #show failover interface

```
interface LANFailover Ethernet3
    System IP Address: 10.1.0.1 255.255.255.0
    My IP Address : 10.1.0.2
    Other IP Address : 10.1.0.1
interface stateful Ethernet2
    System IP Address: 10.0.0.1 255.255.255.0
    My IP Address : 10.0.0.2
    Other IP Address : 10.0.0.1
```

### 監視対象インターフェイスの表示

監視対象インターフェイスのステータスを表示するには、次のようにします。シングル コンテキ スト モードの場合は、グローバル設定モードで show monitor-interface コマンドを入力します。 マルチコンテキスト モードの場合は、コンテキストに show monitor-interface を入力します。

**注:特定のイ**ンターフェイスでヘルスモニタリングを有効にするには、グローバルコンフィギュ レーションモードで<u>monitor-interfaceコ</u>マンドを使用します。

monitor-interface <if\_name>

## プライマリ PIX

PIX1/context1(config)#show monitor-interface
This host: Secondary - Active
Interface inside (192.168.1.1): Normal
Interface outside (172.16.1.1): Normal
Other host: Secondary - Standby Ready
Interface inside (192.168.1.2): Normal
Interface outside (172.16.1.2): Normal

セカンダリ PIX

PIX1/context1(config)#show monitor-interface
This host: Secondary - Standby Ready
Interface inside (192.168.1.2): Normal
Interface outside (172.16.1.2): Normal
Other host: Secondary - Active
Interface inside (192.168.1.1): Normal
Interface outside (172.16.1.1): Normal

注:フェールオーバーIPアドレスを入力しない場合は、show failoverコマンドでIPアドレスが 0.0.0.0と表示され、インターフェイスのモニタリングが「待機」状態のままになります。フェー ルオーバーが機能するには、フェールオーバー IP アドレスを設定する必要があります。フェール オーバーのさまざまなステートの情報は、show failover を参照してください。

デフォルトでは、物理インターフェイスの監視が無効になっており、サブインターフェイスの監 視は有効になっています。

### 実行コンフィギュレーションでのフェールオーバー コマンドの表示

実行設定内のフェールオーバー コマンドを表示するには、次のコマンドを入力します。

hostname(config)#show running-config failover

すべてのfailover コマンドが表示されます。マルチ コンテキスト モードで稼働するユニットでは 、システム実行スペースで show running-config failover コマンドを入力します。デフォルト値を 変更していないコマンドを含めて、実行コンフィギュレーションでのフェールオーバー コマンド を表示するには、show running-config all failover コマンドを入力します。

## <u>フェールオーバー機能のテスト</u>

フェールオーバー機能をテストするには、次の手順を実行します。

- アクティブ ユニットやフェールオーバー グループが、別々のインターフェイス上でホスト 間でファイルを送信するために FTP などで期待どおりにトラフィックを通過させているこ とをテストします。
- 次のコマンドを使用して、強制的にスタンバイ ユニットにフェールオーバーさせます。ア クティブ/アクティブ フェールオーバーには、ホストに接続しているインターフェイスを含 むフェールオーバー グループがアクティブになっているユニットで次のコマンドを入力し ます。

hostname(config)#no failover active group\_id

- 3. FTP を使用して、同じ2つのホスト間で別のファイルを送信します。
- 4. テストが失敗した場合は、show failover commandを入力してフェールオーバーのステータ スを調べます。
- 5. 終了したら、次のコマンドを使用してユニットまたはフェールオーバー グループをアクテ ィブ ステータスに戻すことができます。アクティブ/アクティブ フェールオーバーには、ホ ストに接続しているインターフェイスを含むフェールオーバー グループがアクティブにな っているユニットで次のコマンドを入力します。 hostname (config) #failover active group group\_id

### <u>強制フェールオーバー</u>

強制的にスタンバイ ユニットをアクティブにするには、次のいずれかのコマンドを入力します。

フェールオーバー グループがスタンバイ ステートになっているユニットのシステム実行スペース で、次のコマンドを入力します。

hostname#failover active group group\_id

あるいは、フェールオーバー グループがアクティブ ステートになっているユニットのシステム実 行スペースで、次のコマンドを入力します。

hostname#no failover active group group\_id

システム実行スペースで次のコマンドを入力すると、すべてのフェールオーバー グループがアク ティブになります。

hostname#failover active

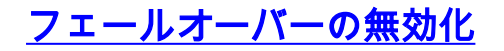

フェールオーバーをディセーブルにするには、次のコマンドを入力します。

hostname(config)#no failover

アクティブ/スタンバイ ペアでフェールオーバーを無効にすると、再起動するまで各ユニットのア クティブとスタンバイのステートが保持されます。たとえば、スタンバイ ユニットはスタンバイ モードのままなので、どちらのユニットでもトラフィックの受け渡しが開始されません。スタン バイ ユニットをアクティブにするには(フェールオーバーがディセーブルになっている場合でも )、「<u>強制フェールオーバー</u>」セクションを参照してください。

アクティブ/アクティブ ペアでフェールオーバーを無効にすると、どのユニットが優先に設定され ているかに関係なく、フェールオーバー グループは現在アクティブになっているユニットでアク ティブ状態のままになります。システム実行スペースで no failover コマンドを入力できます。

#### <u>障害ユニットの復元</u>

障害が発生したアクティブ/アクティブ フェールオーバー グループを非障害ステートに復元する には、次のコマンドを入力します。

hostname(config)#failover reset group group\_id

障害状態のユニットを障害解除状態に復元した場合、ユニットは自動的にはアクティブになりま せん。(強制的または通常の)フェールオーバーによってアクティブにされるまで、復元された ユニットまたはグループはスタンバイ状態のままになります。 ただし、preempt コマンドを使用 して設定されているフェールオーバー グループは例外です。以前アクティブであり、フェールオ ーバー グループが preempt コマンドを使用して設定されていて、障害が発生したユニットが優先 ユニットである場合、そのフェールオーバー グループはアクティブになります。

障害が発生したユニットの新しいユニットとの交換

障害が発生したユニットを新しいユニットに交換するには、次の手順を実行します。

- 1. プライマリ ユニットで no failover コマンドを実行します。セカンダリ ユニットのステータ スが「standby unit as not detected」となります。
- 2. プライマリ ユニットを取り外して、新しいユニットに交換します。
- 交換したユニットでセカンダリ ユニットと同じバージョンのソフトウェアおよび ASDM が 実行されていることを確認します。
- 4. 交換用のユニットで次のコマンドを実行します。

ASA(config)#failover lan unit primary ASA(config)#failover lan interface failover Ethernet3 ASA(config)#failover interface ip failover 10.1.0.1 255.255.255.0 standby 10.1.0.2 ASA(config)#interface Ethernet3 ASA(config-if)#no shut ASA(config-if)#exit

5. 交換用のプライマリ ユニットをネットワークに接続して、次のコマンドを実行します。 ASA(config)#**failover** 

# <u>トラブルシュート</u>

フェールオーバーが発生すると、両方のセキュリティ アプライアンスからシステム メッセージが 送信されます。このセクションでは、次の項目について説明します。

- 1. フェールオーバーのシステム メッセージ
- 2. デバッグ メッセージ
- 3. <u>SNMP</u>

#### フェールオーバーのシステム メッセージ

セキュリティ アプライアンスでは、フェールオーバーに関連する多数のシステム メッセージが優 先レベル 2 で発行され、これは重大な状態を示しています。これらのメッセージを表示するには 『<u>Cisco セキュリティ アプライアンスのロギング設定とシステム ログ メッセージ</u>』を参照して 、ロギングを有効にし、システム メッセージの説明を参照してください。

**注:スイッチオ**ーバー内では、フェールオーバーによってインターフェイスが論理的にシャット ダウンされ、syslog 411001および411002メッセージが**生成さ**れます。これは正常な動作です。

<u>Primary Lost Failover communications with mate on interface interface\_name(プラ イマリで、インターフェイス interface\_name のペアの相手とのフェールオーバー</u> 通信が失われた)

このフェールオーバー メッセージは、フェールオーバー ペアのうちの片方のユニットがペアのも う一方のユニットと通信できなくなっている場合に表示されます。セカンダリ ユニットが問題で あれば、「Primary」の箇所は「Secondary」と表示されます。 (Primary) Lost Failover communications with mate on interface interface\_name

所定のインターフェイスに接続されたネットワークが正しく動作していることを確認します。

### <u> デバッグ メッセージ</u>

デバッグ メッセージを表示するには、debug fover コマンドを入力します。詳細については、『 <u>Cisco セキュリティ アプライアンス コマンド リファレンス、バージョン 7.2』を参照してくださ</u> <u>い。</u>

注:デバッグ出力はCPUプロセスで高い優先順位が割り当てられるため、システムのパフォーマンスに大きく影響する可能性があります。このため、debug fover コマンドの使用は、特定の問題のトラブルシューティングまたは Cisco テクニカルサポート要員とのトラブルシューティング セッション中だけにしてください。

#### <u>SNMP</u>

フェールオーバーに対する SNMP syslog トラップを受け取るには、SNMP トラップを SNMP 管 理ステーションに送信するように SNMP エージェントを設定し、syslog ホストを定義して、 Cisco syslog MIB を SNMP 管理ステーションにコンパイルします。詳細については、『Cisco セ キュリティ アプライアンス コマンド リファレンス、バージョン 7.2』で、snmp-server コマンド と logging コマンドを参照してください。

<u>フェールオーバー ポーリング時間</u>

フェールオーバー ユニットのポーリング時間とホールド時間を指定するには、グローバル コンフ ィギュレーション モードで、failover politime コマンドを発行します。

failover polltime unit msec [time] は、hello メッセージをポーリングしてスタンバイ ユニットの存 在を調べる時間間隔を表しています。

同様に、failover holdtime unit msec [time] は、フェールオーバー リンクでユニットが hello メッ セージを受信するはずの時間枠を示しており、この時間が経過すると、ピア ユニットで障害が発 生したものと宣言されます。

詳細については、『<u>failover polltime</u>』を参照してください。

#### <u>警告:フェールオーバー メッセージの複合化に失敗しました。</u>

エラー メッセージ:

Failover message decryption failure. Please make sure both units have the same failover shared key and crypto license or system is not out of memory この問題はフェールオーバーのキー設定が原因で発生します。この問題を解決するには、フェールオーバー キーを削除し、新規の共有キーを設定します。

# <u>関連情報</u>

• <u>Cisco 500 シリーズ PIX に関するサポート ページ</u>

- Firewall Services Module (FWSM; ファイアウォール サービス モジュール)フェールオーバ 一設定
- FWSM フェールオーバー トラブルシューティング
- <u>Cisco Secure PIX ファイヤウォール でのフェールオーバーの仕組み</u>
- Cisco 5500 シリーズ適応型セキュリティ アプライアンスに関するサポート ページ
- ・<u>テクニカル サポートとドキュメント Cisco Systems</u>